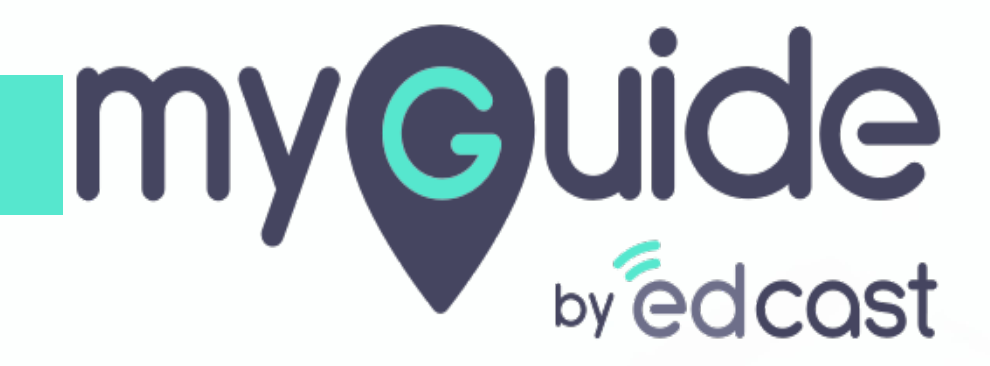

How to impersonate a user in ServiceNow

myguide.org

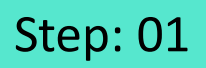

Log in to serviceNow as admin. Click on your profile icon.

| Filter navigator              |       |   |  |  |  |  |  |  |  |
|-------------------------------|-------|---|--|--|--|--|--|--|--|
| ٦                             | *     | 0 |  |  |  |  |  |  |  |
| Self-Service                  |       |   |  |  |  |  |  |  |  |
| Homepage<br>Business Applica  | tions |   |  |  |  |  |  |  |  |
| Dashboards                    |       |   |  |  |  |  |  |  |  |
| Service Catalog               |       |   |  |  |  |  |  |  |  |
| nowledge                      |       |   |  |  |  |  |  |  |  |
| lp the Help De                | sk    |   |  |  |  |  |  |  |  |
| sual Task Boan<br>onnect Chat | ds    |   |  |  |  |  |  |  |  |
| idents                        |       |   |  |  |  |  |  |  |  |
| tched Inciden                 | ts    |   |  |  |  |  |  |  |  |
| Requests                      |       |   |  |  |  |  |  |  |  |
| quested Items                 |       |   |  |  |  |  |  |  |  |
| Ay Connecte <u>d A</u>        | ops   |   |  |  |  |  |  |  |  |
| My Profile                    |       |   |  |  |  |  |  |  |  |
| My Tagged Docu                | ments |   |  |  |  |  |  |  |  |
| My Tags                       |       |   |  |  |  |  |  |  |  |
| $\odot$                       |       |   |  |  |  |  |  |  |  |
|                               |       |   |  |  |  |  |  |  |  |
|                               |       |   |  |  |  |  |  |  |  |

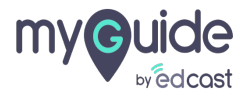

## Step: 02

### Click on "Impersonate User"

| servi <u>ce</u>  | <b>10W</b> . Servi <u>ce M</u> a | nagemen <u>t</u> |
|------------------|----------------------------------|------------------|
| Filter navigator |                                  |                  |
|                  | *                                | 0                |
| Self-Service     |                                  |                  |
| Homepage         |                                  |                  |
| Business Appl    | cations                          |                  |
| Dashboards       |                                  |                  |
| Service Catalo   |                                  |                  |
| Help the Help    | Desk                             |                  |
| Visual Task Bo   | irds                             |                  |
| Connect Chat     |                                  |                  |
| Incidents        |                                  |                  |
| Watched Incid    | ents                             |                  |
| My Requests      |                                  |                  |
| Requested Iter   | ns                               |                  |
| Watched Requ     | ested Items                      |                  |
| My Connected     | Apps                             |                  |
| My Profile       |                                  |                  |
| My Tagged Do     | uments                           |                  |
| My Tags          |                                  |                  |
| $\odot$          |                                  |                  |
|                  |                                  |                  |
|                  |                                  |                  |

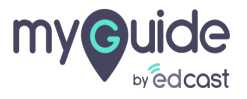

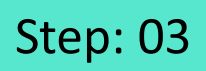

### "Search for user", just type in a user name

| Servicenow. Service Management |                                                                                                    |                    |                                   | 📵 System Administrator 👻 🔍 다가 |
|--------------------------------|----------------------------------------------------------------------------------------------------|--------------------|-----------------------------------|-------------------------------|
|                                | Personalize Form     After selections, a table, the east page will provide the ability to customize that table's for | Impersonate User X | "Search for user", just type in a |                               |
|                                | Table - None -                                                                                                    | Search for user    | user name                         |                               |
|                                | Next                                                                                                    |                    | Ģ                                 |                               |
| Homepage                       |                                                                                                    |                    |                                   |                               |
|                                |                                                                                                    |                    |                                   |                               |
|                                |                                                                                                    |                    |                                   |                               |
|                                |                                                                                                    |                    |                                   |                               |
|                                |                                                                                                    |                    |                                   |                               |
|                                |                                                                                                    |                    |                                   |                               |
|                                |                                                                                                    |                    |                                   |                               |
|                                |                                                                                                    |                    |                                   |                               |
|                                |                                                                                                    |                    |                                   |                               |
|                                |                                                                                                    |                    |                                   |                               |
| My Requests                    |                                                                                                    |                    |                                   |                               |
| Requested Items                |                                                                                                    |                    |                                   |                               |
| Watched Requested Items        |                                                                                                    |                    |                                   |                               |
| My Connected Apps              |                                                                                                    |                    |                                   |                               |
| My Tagged Documents            |                                                                                                    |                    |                                   |                               |
| My Tags                        |                                                                                                    |                    |                                   |                               |
|                                |                                                                                                    |                    |                                   |                               |
| U                              |                                                                                                    |                    |                                   |                               |
|                                |                                                                                                    |                    |                                   |                               |
|                                |                                                                                                    |                    |                                   |                               |

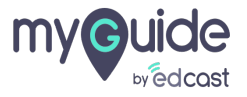

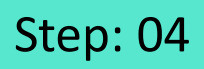

#### just type in a name and select from the search box

| Service Management                                                                                                    |
|----------------------------------------------------------------------------------------------------|
| Filter navigator     After selecting a table, the next page will provide the ability to customize that table's for     Table - Hone-     Just type in a name and select |
| Table None just type in a name and select                                                                                                    |
| The search box                                                                                                    |
| Self-Service Kary Wooldridge Kory wooldridge ©                                                                                                    |
| Homepage                                                                                                    |
| Dashbaards                                                                                                    |
| Service Catalog                                                                                                    |
| Knowledge                                                                                                    |
| Help the Help Desk                                                                                                    |
| Visual Task Beards                                                                                                    |
| Connect Chat                                                                                                    |
|                                                                                                    |
| Watcheo Incoents                                                                                                    |
| Requested Rems                                                                                                    |
| Watched Requested Items                                                                                                    |
| My Connected Apps                                                                                                    |
| My Profile                                                                                                    |
| My Tagged Documents                                                                                                    |
| My Tags                                                                                                    |
| $\odot$                                                                                                    |

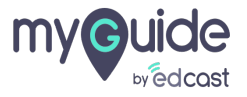

Note, you are now logged in as an impersonated user.

| Servicenow. Service Management                                                                                                    |                                                                                                    | Note, you are now logged in as an                                                                                                    |                                                                                                    | ርጉ (ን 🌣    |                     |
|----------------------------------------------------------------------------------------------------|----------------------------------------------------------------------------------------------------|----------------------------------------------------------------------------------------------------|----------------------------------------------------------------------------------------------------|------------|---------------------|
| Filter navigator                                                                                                    |                                                                                                    |                                                                                                    | impersonated user.                                                                                       | ③ ②        |                     |
| <b>⊡ ★ </b> ©                                                                                                    |                                                                                                    | Self Service                                                                                                    | ¢                                                                                                    |            |                     |
| Self-Service Homepage Business Applications Dashboards Service Catalog Knowledge Help the Help Desk Visual Task Boards Connect Chat Incidents Watched Incidents My Requests Requested Hems Watched Requested Hems Watched Requested Hems Watched Incidents | Can We Help You? Change Password Password Reset Enrollment Password Reset Enrollment Comment Networkedge Base Comment Networkedge Base Comment Networkedge Base Comment Networkedge Base Comment Networkedge Base Comment Networkedge Base Comment Networkedge Base Comment Networkedge Base Comment Networkedge Base No data to display No data to display | Quick Links         Company policies         Company portal         My Requested Items         Image: Second Second Se | Item Approval<br>No records to display<br>Priority State Category Assignment gr<br>No records to display | Quantity S | itage<br>Updated by |
| wy Profile<br>My Tagged Documents<br>My Tags                                                                                                    | NO BAGA IO BISPIAY                                                                                                    |                                                                                                    |                                                                                                    |            |                     |

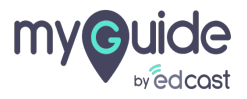

# **Thank You!**

myguide.org

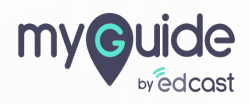